## **Create a CourtPlus Account**

## Go to courtplus.org

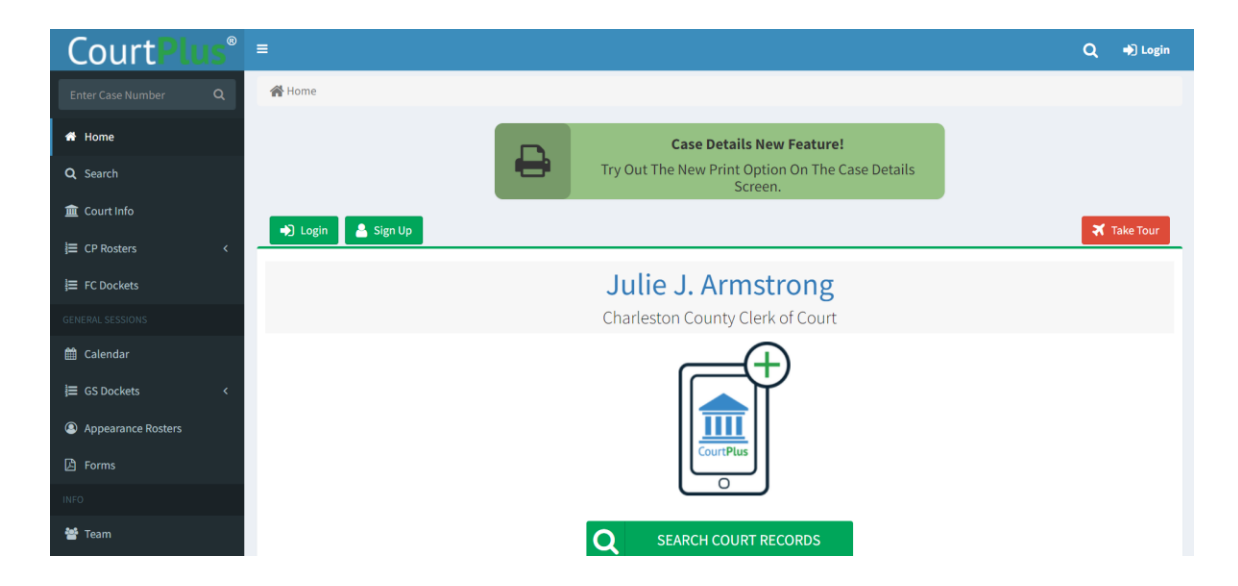

Click the green Sign-Up Button

Read and accept the Legal Disclaimer and Privacy Policy

On the next screen enter values for the required fields like; your name, email, user name, password, etc., <u>Enter your SC Bar Number</u>

**Important:** The email address used to create your CourtPlus Account must match the Primary email address in the Attorney Information System.

## **Verify CourtPlus Account**

Log into your account

Click your user name in the top right corner of the screen

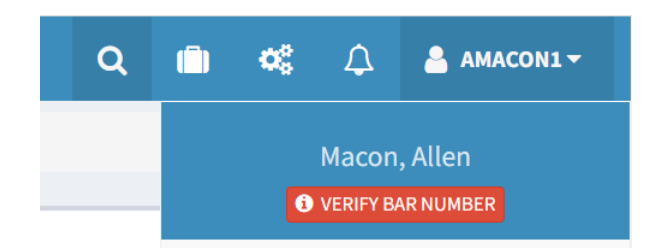

Click Verify Bar Number and Request Verify

## **View Jury Reports**

Log into your verified CourtPlus account

Click Jury on the left side menu

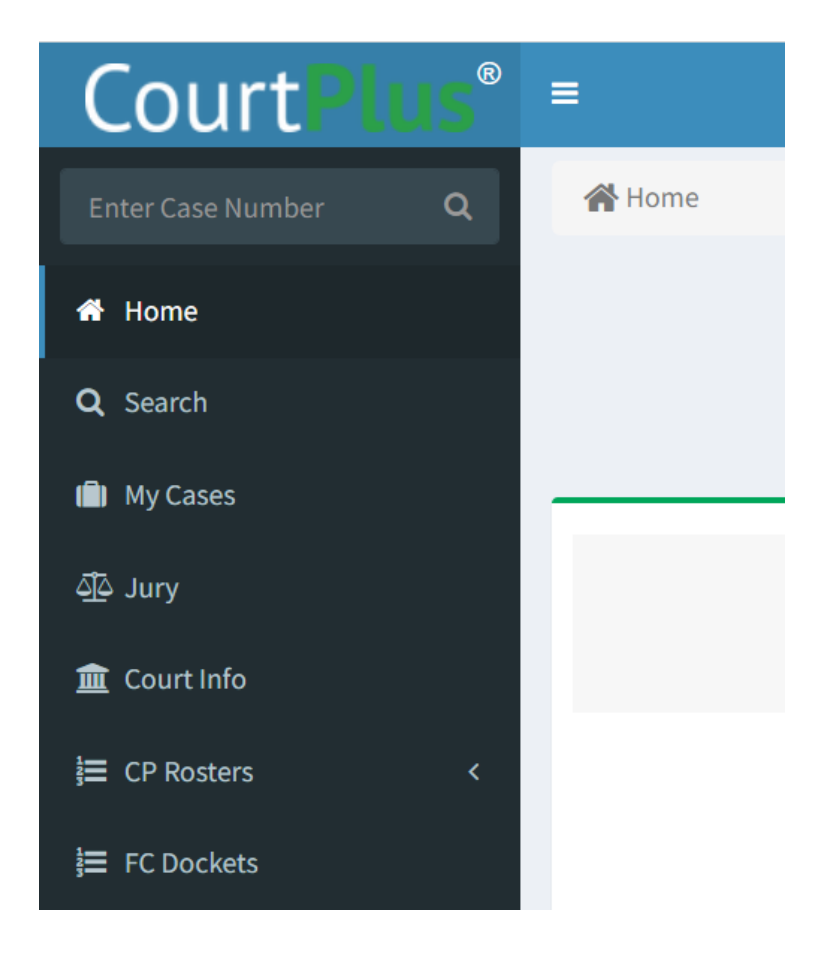

Select a term date from the dropdown menu and select a report type

Click Go